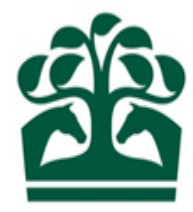

# Owner – User Guide

# Adding a Members & Syndicators

10<sup>th</sup> June 2017 v.1

## Contents

| 1. | Logging into the New Racing Admin Site | 3  |
|----|----------------------------------------|----|
| 2. | Owner Menu                             | 3  |
| 3. | My Ownerships                          | 4  |
|    | 3.1 Syndicate Details                  | 5  |
| 4. | Select Members/Syndicators             | 7  |
| 5. | Add Members/ Syndicators               | 9  |
|    | 5.1 Personal Details                   | 10 |
|    | 5.2 Address                            | 10 |
|    | 5.3 Members/ Syndicators               | 12 |
| 6. | Review                                 | 14 |
| 7. | Receipt                                | 15 |

## 1. Logging into the New Racing Admin Site

- Firstly, you must log into the New Racing Admin site (NRAS) using your email and password. Once you have logged into NRAS you will have several menus displayed.
- Please note, you must be a Syndicator to amend and maintain a Syndicate.

| SHA FIXTURES & RACES TRAINER | R OWNER INFORMATION                          |                              |               |                   | MrA. Owner | θ 🌲          | ₽ 🗏           |
|------------------------------|----------------------------------------------|------------------------------|---------------|-------------------|------------|--------------|---------------|
| Communications               |                                              |                              |               | ANNOUNCEMENTS (0) | INBOX (9)  | RECEIPTS (0) | DELETED (393) |
|                              |                                              |                              |               |                   |            |              |               |
|                              | Title :                                      |                              |               |                   |            |              |               |
|                              | RESET                                        |                              |               | SUBMIT            |            |              |               |
|                              | ACTIONS *                                    |                              |               |                   |            |              |               |
|                              | Priority <sup>1</sup> 1 Title <sup>1</sup> 1 | Category                     | Status Effect | ve Date ↑         |            |              |               |
|                              | Handicappers' Contact Details                | Updated General Announcement | Active 13/03/ | 2017 00:00        |            |              |               |
|                              | One item found.                              |                              |               |                   |            |              |               |
|                              |                                              |                              |               |                   |            |              |               |

### 2. Owner Menu

- To view your Syndicate Ownership details, click on the Owner menu at the top of the screen.
- My Ownerships will be available under the Ownership details menu. This screen will provide you with the Syndicate Ownership details and all other associated Ownerships.

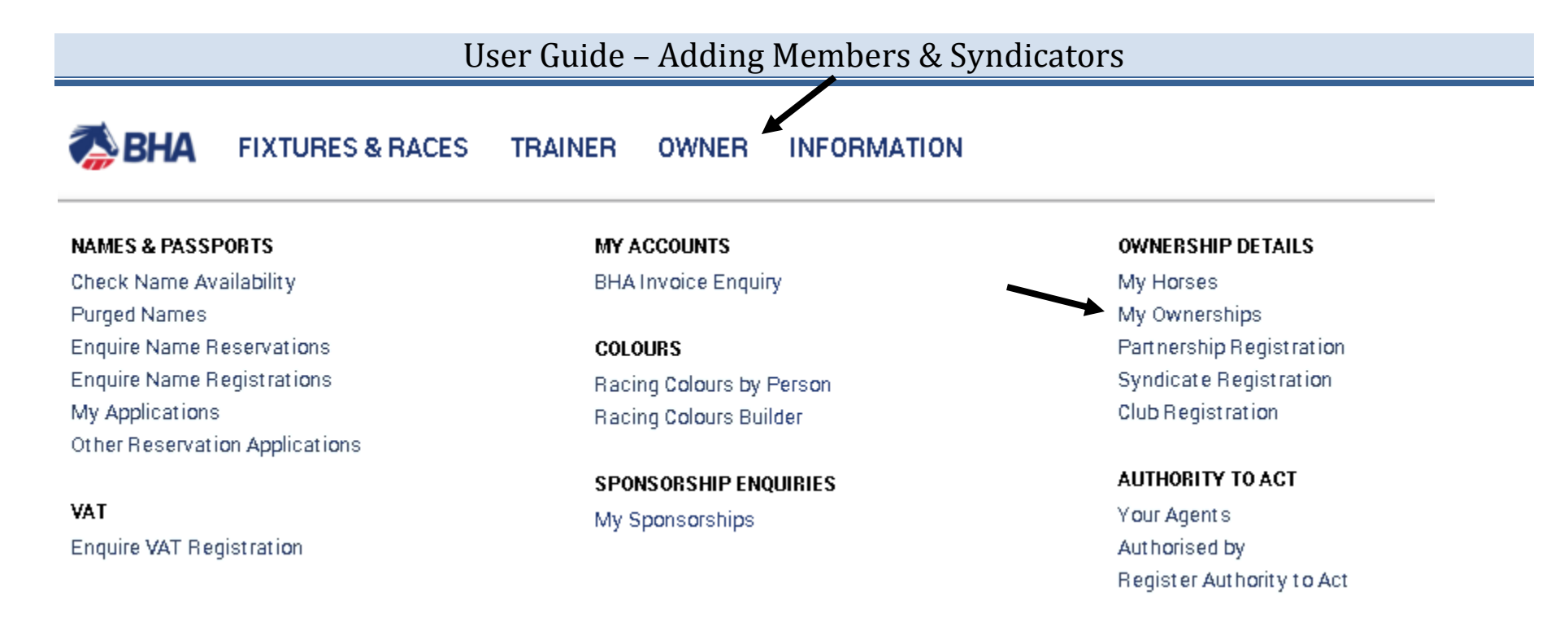

• From this menu, you can perform a variety of actions on behalf of your Syndicate, including registering colours, names and sponsorships in addition to registering new ownership entities which your Syndicate is involved in.

## 3. My Ownerships

- This screen will show you details on your Syndicate Ownerships as well as showing all the details for all the entities e.g. Partnerships, Syndicates, and Clubs that your Syndicate is involved in.
- You can view any recent applications that have not yet been reviewed by the BHA by clicking on the "Pending" tab.
- This screen will display the name of your Syndicate and the colours which are registered to it (if any). The HIT badge will be green if the Syndicate has horses in training, and red if not.
- Click on your Syndicate to view more details.

| REGISTERED PENDING                                |                 |           |         |
|---------------------------------------------------|-----------------|-----------|---------|
| 🗸 Sole 🗸 Partnership 🗸 Syndicate 🗸 Company 🗸 Club |                 |           |         |
| Q: Input all or part of an ownership name         |                 |           | REFRESH |
| Ownership Name                                    | Date Registered | Туре      |         |
| Syndicate 1                                       | 09/12/1994      | SYNDICATE | HIT 🗸   |
| BLACK and WHITE CHECK, WHITE sleeves, BLACK cap.  |                 |           |         |

#### **3.1 Syndicate Details**

- This screen will show you details on the Syndicate relating to their Ownerships status including:
  - Ownership type *this will display as "Syndicate" in a purple box.*
  - o Racing Name
  - Registered Owner status
  - Registration Date
  - o ROA Membership status, start and end date
  - Renewal date this will display the date that your registrations e.g. Colours etc. will be renewed
  - Colours registered to the Syndicate
- It is possible to access the menus for horses owned, colours, VAT, sponsorships, and names via this screen.
- To select one of these options just click on the name in the menu and you will be taken to that respective screen. For further help on how to navigate and register each individual registration, please see the relevant user guide.

- From the Syndicate details screen, you will also be able to access several options from the "Show More" button.
- Clicking on this button will display a list of options including:
  - Maintain Contact Details
  - Add Syndicators/ Members
  - o Remove Syndicators/ Members
  - o Members List

| Owner details      |             |              |             |                            |
|--------------------|-------------|--------------|-------------|----------------------------|
|                    |             |              |             | Maintain contact details   |
| Ownership type:    | SYNDICATE   | Racing name: | Syndicate 1 | Add syndicators/members    |
| Registered owner:  | Yes         |              |             | Remove syndicators/members |
| Registration date: | 23/12/1996  | End date:    |             | Members list               |
| R0A member:        | No          |              |             |                            |
| Start date:        |             | End date:    |             |                            |
| Renewal date:      |             |              |             |                            |
| Racing package:    | None        |              |             |                            |
| Package from:      |             | Το:          |             |                            |
| Syndicator(s)      |             |              |             |                            |
| Mr A. Owner        |             |              |             |                            |
| Miss B. Owner      |             |              |             |                            |
| Racing colours     |             |              |             |                            |
| BLACK and WHITE c  | heck, WHITE |              |             |                            |

sleeves, BLACK cap

## 4. Select Members/Syndicators

- This is the Step where you can add people or companies that you have ownership links with.
- You can use the search function to find specific people or companies on this list.

| Syndicate 1                                                                       | _                                                                                                    |                                                                                                    |                                   |        |            |
|-----------------------------------------------------------------------------------|----------------------------------------------------------------------------------------------------|----------------------------------------------------------------------------------------------------|-----------------------------------|--------|------------|
| 1. Auto add M                                                                     | embers/Syndicators                                                                                               |                                                                                                    |                                   |        | 4. Receipt |
|                                                                                   | Ĩ.                                                                                                    |                                                                                                    |                                   |        |            |
| This is a list of p<br>Please select fro<br>Please note, any<br>If the syndicator | eople and companies that<br>m the list provided by tick<br>additional syndicators wi<br>or member you wish to ad | you have ownership links with.<br>ing the correct box.<br>Il be jointly and severally liable and will have full adm<br>Id is not in this list, please add them manually in the | inistrative powers.<br>next step. |        |            |
|                                                                                   |                                                                                                    | Enter full or partial names                                                                                                    | to search                         |        |            |
| Members/sy                                                                        | ndicators to be add                                                                                              | ed                                                                                                    |                                   |        |            |
| Se                                                                                | earch: Enter all or part of                                                                                      | of the name                                                                                                    | ٩                                 |        |            |
|                                                                                   |                                                                                                    |                                                                                                    |                                   |        |            |
| Name                                                                              | Current ownerships (                                                                                             | imax 2 displayed)                                                                                                    | Registered owner                  | Member | Syndicator |
| Mrs X. Smith                                                                      | Syndicate 1                                                                                                    |                                                                                                    |                                   |        | i          |
| Mr and Mrs C.<br>Jones                                                            | Syndicate 2                                                                                                    |                                                                                                    | R0 <b>√</b>                       |        |            |
| Mrs G Paige                                                                       | Syndicate 3                                                                                                    |                                                                                                    | RO                                |        |            |
| Mrs Y. Owner                                                                      | Syndicate 4                                                                                                    |                                                                                                    | RD✔                               |        |            |
| The Blogg's                                                                       | Syndicate 5                                                                                                    |                                                                                                    | RO                                |        |            |
| The Racing                                                                        | Syndicate 6                                                                                                    |                                                                                                    | R0✔                               |        |            |
| Miss M. Pear                                                                      | Syndicate 7                                                                                                    |                                                                                                    | RD                                |        |            |

• You can then select whether you would like add the person as a Syndicator, a Member, or both. A person may only be a Syndicator if they are a registered owner.

| and companies that                               | you have ownership links with.                                                                                                    |                                                                                                    |                                                                                                    |                                                                                                    |                                                                                                    |
|--------------------------------------------------|----------------------------------------------------------------------------------------------------|----------------------------------------------------------------------------------------------------|----------------------------------------------------------------------------------------------------|----------------------------------------------------------------------------------------------------|----------------------------------------------------------------------------------------------------|
| e list provided by tick<br>tional syndicators wi | ing the correct box.<br>I be jointly and severally liable and will have f                                                                                                    | ull administrative powers.                                                                                                    |                                                                                                    |                                                                                                    |                                                                                                    |
| ember you wish to ac                             | d is not in this list, please add them manually                                                                                                    | r in the next step.                                                                                                    |                                                                                                    |                                                                                                    |                                                                                                    |
|                                                  |                                                                                                    |                                                                                                    |                                                                                                    |                                                                                                    |                                                                                                    |
| itors to be added                                |                                                                                                    |                                                                                                    |                                                                                                    |                                                                                                    |                                                                                                    |
|                                                  |                                                                                                    |                                                                                                    |                                                                                                    |                                                                                                    |                                                                                                    |
| Enter all or part of                             | the name                                                                                                    | ٩                                                                                                    |                                                                                                    |                                                                                                    |                                                                                                    |
|                                                  |                                                                                                    |                                                                                                    |                                                                                                    |                                                                                                    |                                                                                                    |
| Currentownerships (                              | nax 2 displayed)                                                                                                    | Registered owner                                                                                                    | Member                                                                                                    | Syndicator                                                                                                    |                                                                                                    |
| (Syndicate 1)                                    |                                                                                                    | PO#                                                                                                    |                                                                                                    |                                                                                                    |                                                                                                    |
|                                                  |                                                                                                    | Click to add as Membe                                                                                                    | er                                                                                                    |                                                                                                    |                                                                                                    |
|                                                  |                                                                                                    | _                                                                                                    |                                                                                                    |                                                                                                    |                                                                                                    |
| Syndicate 1, Raing                               | Club 1)                                                                                                    | Click to remove                                                                                                    |                                                                                                    |                                                                                                    |                                                                                                    |
| Racing Cub 1)                                    |                                                                                                    | P/0-4                                                                                                    | $\checkmark$                                                                                                    |                                                                                                    | Click to add                                                                                                    |
|                                                  |                                                                                                    | P/3-#                                                                                                    |                                                                                                    |                                                                                                    | Syndicator                                                                                                    |
|                                                  |                                                                                                    | _                                                                                                    |                                                                                                    |                                                                                                    |                                                                                                    |
|                                                  |                                                                                                    |                                                                                                    |                                                                                                    |                                                                                                    |                                                                                                    |
|                                                  |                                                                                                    |                                                                                                    |                                                                                                    |                                                                                                    |                                                                                                    |
|                                                  |                                                                                                    |                                                                                                    | CONTIN                                                                                                    | IUE CANCE                                                                                                    | EL                                                                                                    |
|                                                  | and companies that y<br>e list provided by tick<br>tional syndicators wil<br>ember you wish to ad<br>itors to be added<br>Enterallor part of<br>Current ownerships (r<br>(Syndicate 1)<br>Syndicate 1, Raing<br>Racing Cub 1) | and companies that you have ownership links with.<br>e list provided by ticking the correct tox.<br>tional syndicators will be jointly and severally liable and will have f<br>ember you wish to add is not in this list, please add them manually<br>it ors to be added<br>Enter all or part of the name<br>Current ownerships (max 2 displayed)<br>(Syndicate 1)<br>Syndicate 1, Raing Club 1)<br>Racing Cub 1) | and companies that you have ownership links with.<br>e list provided by ticking the correct toox.<br>tional synchicators will be jointly and serverally liable and will have full administrative powers.<br>ember you wish to add is not in this list, please add them manually in the next step.<br>ttors to be added<br>Enter all or part of the name<br>Current ownerships (max 2 displayed)<br>Syndicate 1, Raing Club 1)<br>Registered owner<br>Racing Cub 1)<br>Click to remove<br>Racing Cub 1) | and companies that you have ownership links with.<br>list provided by toking the correct tox.<br>there any noticators will be jointly and severally list be and will have full administrative powers.<br>enter you wish to add is not in this list, please add them manually in the next step:<br>thors to be added<br>Enter all or part of the name Q<br>Current ownerships (max 2 displayed) Registered owner Member<br>Syndicate 1) Click to add as Member<br>Click to remove<br>Racing Cub 1) Click to remove<br>Racing Cub 1) Click to remove | and companies that you have ownership links with.<br>le is provided by ticking the correct box.<br>there is you wish to add is not in this list, please add them manually in the next step.<br>tors to be added<br>Enter all or part of the name  Q<br>Current ownerships (max 2 displayed) Registered owner Member Syndicator<br>Syndicate 1) Click to add as Member<br>Click to remove Click to remove Cli |

- You can click the ticked person to remove the tick and unselect if you have added the person in error.
- If the person is not a registered owner, you will not be able to select them as a Syndicator, you can tell whether someone is a registered owner in your list by this badge:
- You also not be able to select someone as a Syndicator or Member if they are already present in the Syndicate. You can select them if they are already in the Syndicate as a Syndicator but not a member and vice versa.
- If you no longer wish to add anyone to the Syndicate, click "Cancel", this will display a pop up asking you to confirm:
  - o Click "Yes" to abandon the additions and return to the owner's details or members list
  - Click "No" to return to select members/syndicators.
- You can skip this step if you do not have anyone present in this list, or if you cannot find the person you wish to add.
- To proceed to the next step, click "Continue".

## 5. Add Members/ Syndicators

- This step allows you manually enter details for people that you aren't currently linked to and were unable to find on Step 1.
- You can return to step 1 by clicking the step on the progress bar at the top of the screen.
- Use the radio buttons to select if you are adding a member, syndicator or both.

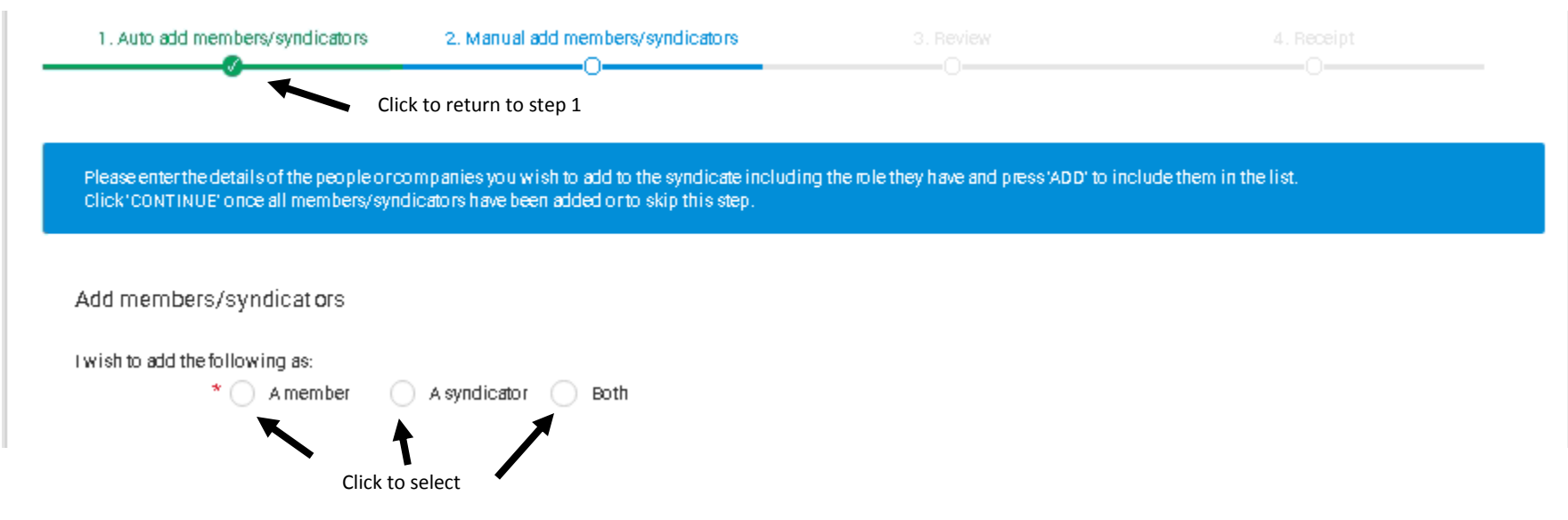

#### **5.1 Personal Details**

- This section will allow you to enter the details of person. All the details in this section are mandatory and must be completed for you to proceed to the next step.
- If you are adding an individual, you can select the title by clicking the arrow at the end of the field to display a drop-down box. Click the desired title to complete the field.
- Forenames and surname can be entered by clicking in the text field and typing. These are mandatory fields and must be completed before you can add the person.
- The date of birth should be added in a DD/MM/YYYY format and you can also add the person's email address if you know it. Neither of these are mandatory fields and do not have to be completed if you do not have the information to hand.
- Alternatively, if you wish to add a Company, enter the company name in the box on the left-hand side.

|                  | Click to expand drop list |                       |  |  |
|------------------|---------------------------|-----------------------|--|--|
|                  |                           |                       |  |  |
| Title: *         | Select title              | OR Company *<br>name: |  |  |
|                  |                           |                       |  |  |
| All forenames: * |                           |                       |  |  |
| Surname: *       |                           |                       |  |  |
| Date of birth: * | dd/mm/yyyy                |                       |  |  |
| Email address: * |                           |                       |  |  |

#### **5.2 Address**

• The next section prompts you to enter the address for the person/ company that you are entering.

• If you are entering a foreign address, you will need to change the country. Expand the drop-down list by clicking on the arrow to the right of the field.

|                        |               |                                    | click to expand drop list |
|------------------------|---------------|------------------------------------|---------------------------|
| Address:<br>Country: * | Great Britain | Click to manually enter<br>address | ,                         |
| Enter postcode: *      | FIND ADDRESS  | ENTER ADDRESS M AN UALLY           |                           |
| Address: *             |               |                                    | Ŧ                         |
|                        |               |                                    |                           |

• You will then be able to manually enter the full address.

| es | S  |     |
|----|----|-----|
|    | es | ess |

| Address: * |        |   |
|------------|--------|---|
|            |        |   |
| Country: * | France | * |

- If the person or company you are adding resides in Great Britain, you can either use the post code look up or you can click "Enter Address Manually" to type it in.
- To search for an address via a post code, enter the post code in the field and click "Find Address".
- A drop-list will be displayed underneath allowing you to select from a list of matching addresses for that post code.

ADD.

CLEAR

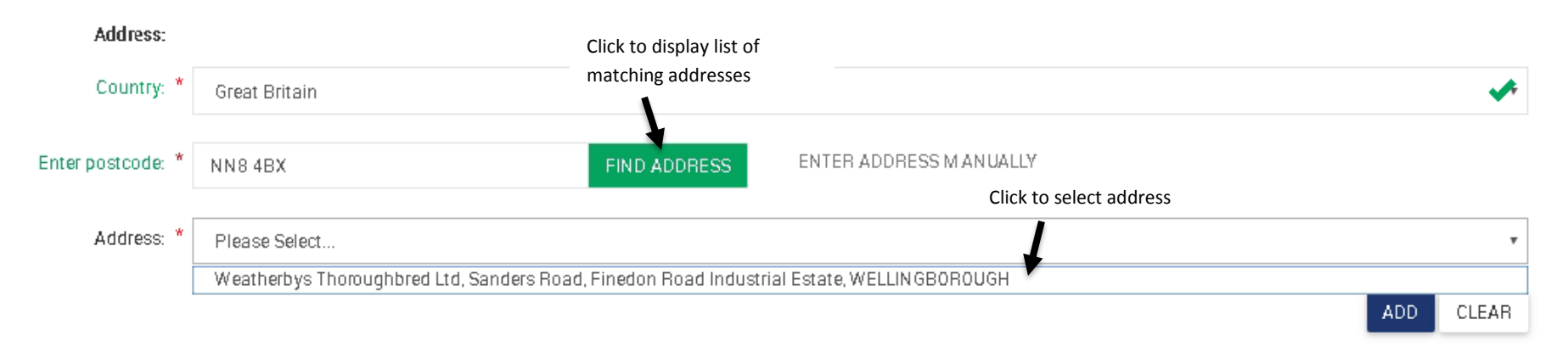

- Once the mandatory information has been completed, you can click "Add" to add the person or company to the list of members and syndicators.
- If you have made a mistake, you can click "Clear" to remove your entry and put new information in.
- A warning will display if you have missed any of the mandatory information.

### **5.3 Members/ Syndicators**

- This will display anybody that you have so far added into the Syndicate including anyone selected from your list of linked people, or entered manually above.
- You can also delete anybody you have mistakenly added to the Syndicate by using the 📕 icon.
- Once you have selected this icon there will be a warning displayed.
  - Click "Yes" to remove the person from the list they will not be added to the Syndicate once you proceed
  - Click "No" to leave the person and return to the current screen.
- If you decide you no longer wish to add anyone to the Syndicate, click "Cancel" to return to the owner's details or members list.

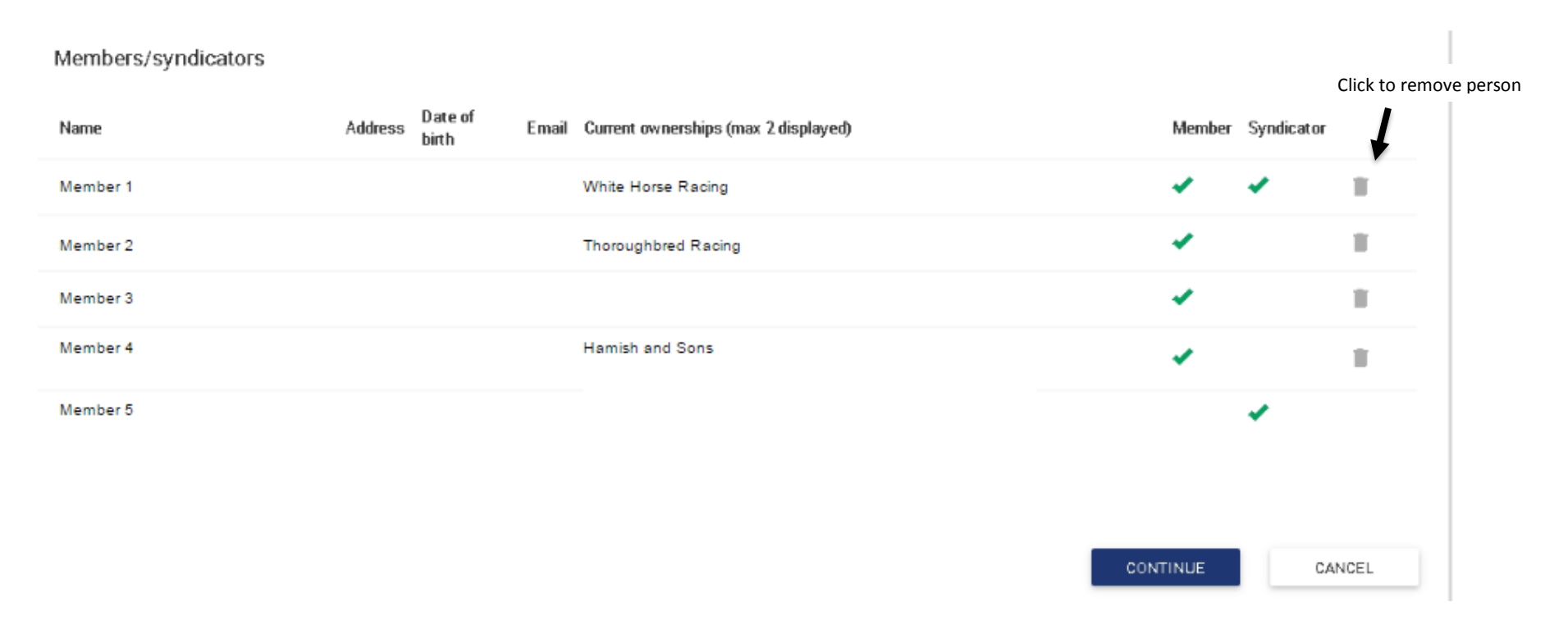

• Once you are happy with your additions, click "Continue" to proceed to the next step.

#### 6. Review

- Step 3 is the Review page; this allows you to see all the Members/ Syndicators that you wish to add into the Syndicate to ensure that the list is correct.
- Each person will display a tick to denote whether they are being added as a Syndicator, Member or Both.
- As with previous screens, you can use the progress bar at the top of the screen to navigate back to previous steps to make any amendments.

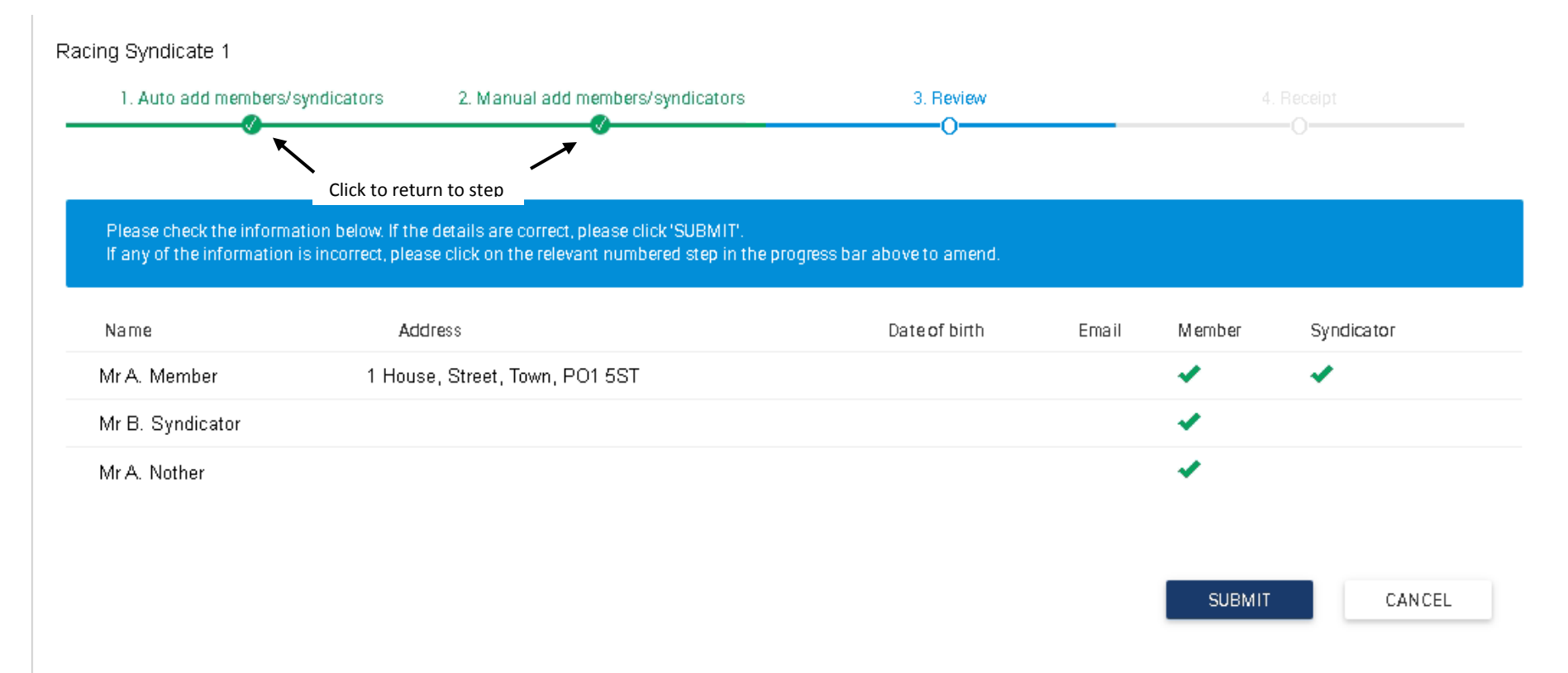

- To continue with your additions, click "Submit".
- Once you have selected this you will no longer be able to make any changes to the information. If at any point you wish to cancel out of the procedure you can use the "Cancel" button to quit the flow entirely.

### 7. Receipt

- This is the final step to adding members and syndicators.
- At this stage, you are only able to view any amendments that you have made to the Syndicate and you are unable to go back through the steps to edit any information.
- You can return to the Members List or Owner's Details using the link shown at the bottom of the screen.
- Any amendments to the new Syndicator/ Member list will be sent to Weatherbys for processing and will not appear in your members list until this has been completed.
- You will receive a communication once the changes have been processed and completed.

|                                                                                                    | 2. Manual add Members/Syndicat                                                                                        | ors 3. Review                                                            |                             | 4. Receipt     |
|----------------------------------------------------------------------------------------------------|----------------------------------------------------------------------------------------------------|--------------------------------------------------------------------------|-----------------------------|----------------|
| 2                                                                                                    | -                                                                                                    | -                                                                        |                             | -              |
| hank you.<br>The changes to your syndicate have bee                                                                            | en submitted successfully.                                                                                            |                                                                          |                             |                |
| Please note, details of new syndicators,<br>All syndicators will be advised when the<br>Please remember you are responsible fo | /members will be sent to Weatherbys for p<br>changes have been processed.<br>prinforming HMBC if any of these changes | rocessing and will not appear in your me<br>affect your VAT registration | mbers list until this has b | een completed. |
|                                                                                                    | a naonang nanto a bay or these changes                                                                                | anot your over registration.                                             |                             |                |
|                                                                                                    |                                                                                                    |                                                                          |                             |                |
| Name                                                                                                    | Address                                                                                                    | Date of birth Ema                                                        | il Member                   | Syndicator     |
| Name<br>Ir A.Owner                                                                                                    | Address                                                                                                    | Date of birth Ema                                                        | il Member                   | Syndicator     |